## MITRATECH

# TeamConnect<sup>®</sup> Collaborati Spend Management 6.3.5 Patch 3

## **Release Notes**

TeamConnect<sup>®</sup> Collaborati Spend Management 6.3.5 Patch 3 (PCSM6305003) provides the following enhancement:

Issue: CSM Upgrade from 6.3.1 to 6.3.5 Fails when LegalHoldlog is Installed

Tracking code: SUPPORTPRI-64912

Case Number: 2022-0713-958168

#### NOTES:

- Applying any other TeamConnect<sup>®</sup> Collaborati Spend Management 6.3.5 Patch on this patch will affect the Patch changes
- After Applying Patch 3, other TeamConnect<sup>®</sup> Collaborati Spend Management 6.3.5 Patches will no longer be available for installation

This patch will be merged into the TeamConnect Collaborati Spend Management 7.0.0 update.

### **OVERVIEW**

The following list is a summary of the procedures necessary to install this patch.

- 1. Log into TeamConnect<sup>®</sup> as an administrator.
- 2. Click the Admin tab.
- 3. Click Admin Settings under the tab bar if it is not already selected.
- 4. In the left pane, click the **About** link.
- 5. In the **Available Updates** section, follow the instructions below to install the patch.
  - a. Click on the Show updates available for installed products button.
  - b. Locate CSM 6.3.5 Patch 3.
  - c. Click **Install Now** and follow the installation instructions.
- 6. After successfully installing this patch, stop and start your TeamConnect<sup>®</sup> instance.